### Порядок работы в Электронной очереди АО Астон Инструкция для Водителя в случае самостоятельной регистрации и выбора тайм-слота

### 1. Регистрация в личном кабинете Водителя.

Перейдите по ссылке <u>https://tc.aston.ru</u> в личный кабинет Водителя. Для регистрации нажмите кнопку «Зарегистрироваться».

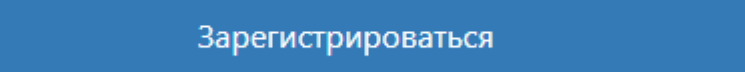

Введите номер телефона, придумайте пароль согласно правилам ниже (выделено жирным шрифтом), подтвердите пароль, дайте согласие на обработку своих персональных данных и нажмите кнопку «Регистрация».

Для вводимого пароля одновременно должны выполняться следующие условия:

- пароль состоит не менее чем из 8 символов
- в пароле используются цифры
- в пароле используется хотя бы один спецсимвол (!, #, \$, %, ^, \*)
- в пароле используются английские буквы
- хотя бы одна из букв должна быть заглавной

Пароль

Для вводимого пароля одновременно должны выполнять все следующие условия:

пароль состоит не менее чем из 8 символов; в пароле используются английские буквы (хотя бы одна из них должна быть заглавная); цифры; спецсимволы (!,#,\$,%,^,\*)

Вам придет код для подтверждения учетной записи по смс на номер телефона, указанный при регистрации.

Введите полученный код в поле Код:

## Подтверждение номера телефона регистрации

Код подтверждения отправлен на номер

| +7 (961) 413-88-33  |                        |  |
|---------------------|------------------------|--|
| Код подтверждения и | з смс                  |  |
|                     |                        |  |
|                     | Запросить код повторно |  |

После ввода кода подтверждения номера телефона откроется страница входа в личный кабинет водителя.

### 2. Вход в личный кабинет водителя

Введите свой номер телефона и пароль, указанные при регистрации. Отметьте «Запомнить меня», тогда при повторном входе в личный кабинет на текущем

устройстве повторный ввод пароля не потребуется. Сохраните свой пароль в надежном месте. Никому не сообщайте свой пароль.

# Вход в личный кабинет водителя

## Используйте свой номер телефона

| Номер телефона                                                                          |  |  |  |
|-----------------------------------------------------------------------------------------|--|--|--|
| +7 ()                                                                                   |  |  |  |
| Пароль                                                                                  |  |  |  |
| 0                                                                                       |  |  |  |
| ✓ Запомнить меня                                                                        |  |  |  |
| Используя сайт, вы принимаете пользовательское соглашение и политику конфиденциальности |  |  |  |
| Войти                                                                                   |  |  |  |
| Зарегистрироваться                                                                      |  |  |  |

### 3. Выход из личного кабинета водителя

Нажмите на номер телефона рядом со значком выхода в правом верхнем углу

+79 14 3 8 3 ⊡→

### 4. Бронировать тайм-слот в электронной очереди

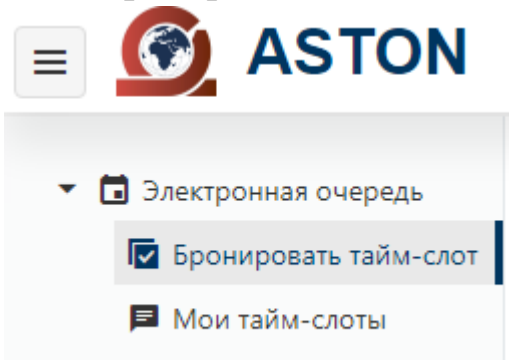

Организацию-грузовладельца можно выбрать из списка в том случае, если вы получили смс от грузовладельца «Используйте бесплатную электронную очередь», т.е. Владелец груза выбрал вас в качестве перевозчика.

Если список пуст или там нет нужного грузовладельца, то передвиньте переключатель «Ввести ИНН» в положение «вкл» и введите ИНН грузовладельца в соотвествующее поле.

| Ввести ИНН | Организация-грузовладелец |
|------------|---------------------------|
|            | Введите ИНН               |
| вкл        | 9988776655                |
|            | Ввести ИНН<br>вкл         |

После ввода будет произведена проверка введенного ИНН. В случае появления сообщения

• ИНН введен не верно

проверьте правильность введенного ИНН грузовладельца. Возможно появление сообщения о том, что организация с введенным ИНН не найдена

• Организация с ИНН 6162015019 не найдена. Обратитесь к грузовладельцу для регистрации в системе Личного кабинета поставщика

В этом случае организация-грузовладелец должна пройти регистрацию на сайте Личного кабинета Поставщика Aston Online по ссылке <u>https://online.aston.ru</u>

**5.**Все ваши тайм-слоты со статусами вы можете увидеть в разделе **Мои тайм-слоты** Отменить тайм-слот можно до прибытия водителя в пункт выгрузки. Для этого нажмите на кнопку «Отменить тайм-слот».

**6.После приезда к пункту выгрузки в ЛК Водителя отметьте прибытие на пункт выгрузки**, нажав на соответствующую кнопку – см ниже (или позвоните с телефона, который вы указали при регистрации, по номеру 88005504208 и нажмите 1 после прослушивания данных вашего тайм-слота).

| <b>09:00-10:00 12.04</b><br>Астон элеватор (Ростов) | Подтверждение                                                     | 09:00-10:00 12.04<br>Астон элеватор (Ростов)                  |
|-----------------------------------------------------|-------------------------------------------------------------------|---------------------------------------------------------------|
| TECT ПОСТАВЩИК Aston Online<br>+796 3               | Х999ХХ999 прибыл в пункт<br>выгрузки: Астон элеватор<br>(Ростов)? | TECT ПОСТАВЩИК Aston Online<br>+79 3                          |
| <b>Х999ХХ999</b> Пшеница (3 кл)                     |                                                                   | <b>Х999ХХ999</b> Пшеница (3 кл)<br>12.04.2024 08:25<br>Прибыл |
| Сообщить о прибытии в пункт<br>выгрузки             | Да Нет                                                            | Ожидайте приглашение в регистратуру по СМС                    |

**7.**После получения СМС с приглашением к регистратуре пройдите с документами в регистратуру.

8. Сдайте документы в регистратуру, получите карту и вернитесь к машине.

9.После получения СМС с приглашением на выгрузку заезжайте на территорию.